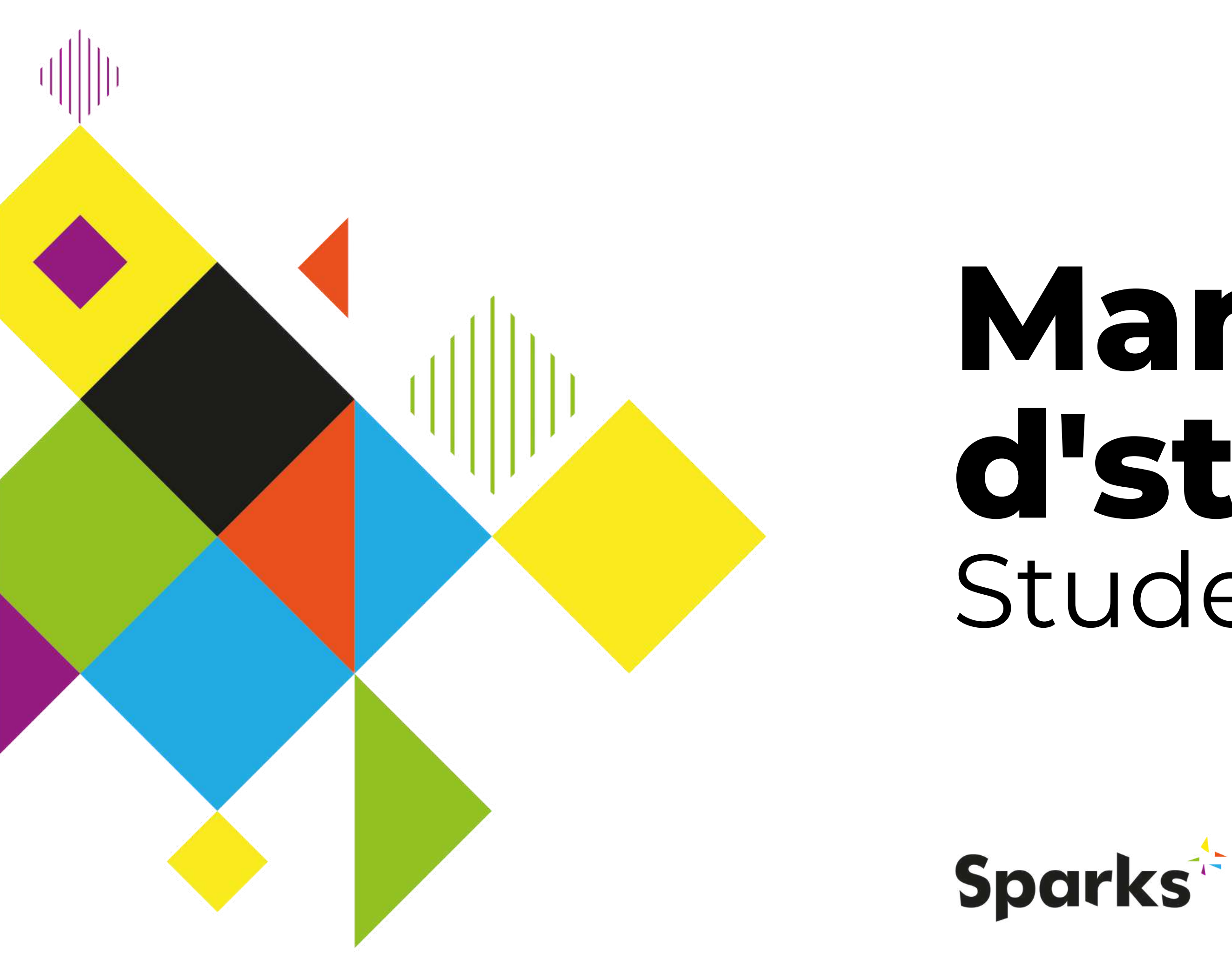

# Manuale d'struzioni Studenti

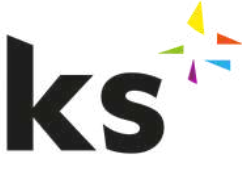

Co-funded by the Erasmus+ Programme of the European Union

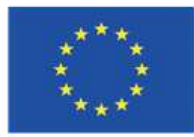

Sparks E-Learning Platform | Manuale di istruzioni per gli studenti

### Contenuti

- Getting Started
- Il tuo Profilo
- I tuoi corsi
- Supporto

This publication has received funding from the European Commission under the Grant Agreement number 2020-1-IT01-KA226-VET-008813, Erasmus+ Strategic Partnership project Sparks. The European Commission's support for the production of this publication does not constitute an endorsement of the content, which reflects the views only of the authors. The Commission cannot be held responsible for any use which may be made of the information contained therein.

Copyright - © 2022 SPARKS Consortium. This work is licensed under the Creative Commons Attribution-NonCommercial 4.0 International License. You are free to copy, share, adapt, and use the material for non-commercial purposes, as long as you meet the following conditions: Attribution: You must give appropriate credit, provide a link to the licence, and indicate if changes were made. You may do so in any reasonable manner, but not in any way that suggests that the Right to Remain endorses you or your use. NonCommercial: You may not use the material for commercial purposes.

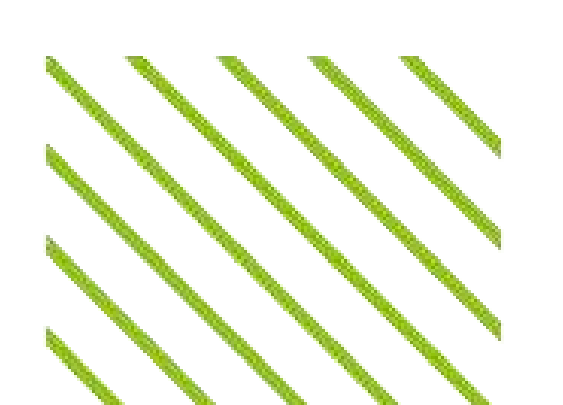

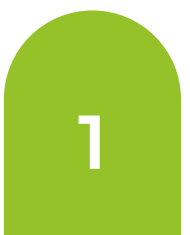

### **Getting started**

Once you log in with your registered email and password, you will have access to your dashboard, where it all begins.

#### Student

| 88              | Dashboard  | La vostra homepage. Qui si trova la panoramica dei corsi a<br>cui si è iscritti.                                                           |
|-----------------|------------|----------------------------------------------------------------------------------------------------|
| Q               | Profile    | La pagina del profilo personale dello studente, dove è<br>possibile visualizzare i propri risultati (ad esempio, punti,<br>badge e gradi). |
|                 | My Courses | Dove potete accedere a tutti i vostri corsi.                                                                                               |
| 0               | My Account | Dove è possibile modificare i dati del proprio account (ad<br>esempio, nome, cognome, e-mail e password).                                  |
| U               | Logout     | Per uscire dalla piattaforma.                                                                                                    |
| <b>प्र</b><br>ि |            | Selezionare la lingua. La piattaforma è disponibile in inglese,<br>greco, italiano, polacco, portoghese, romeno e spagnolo.                |

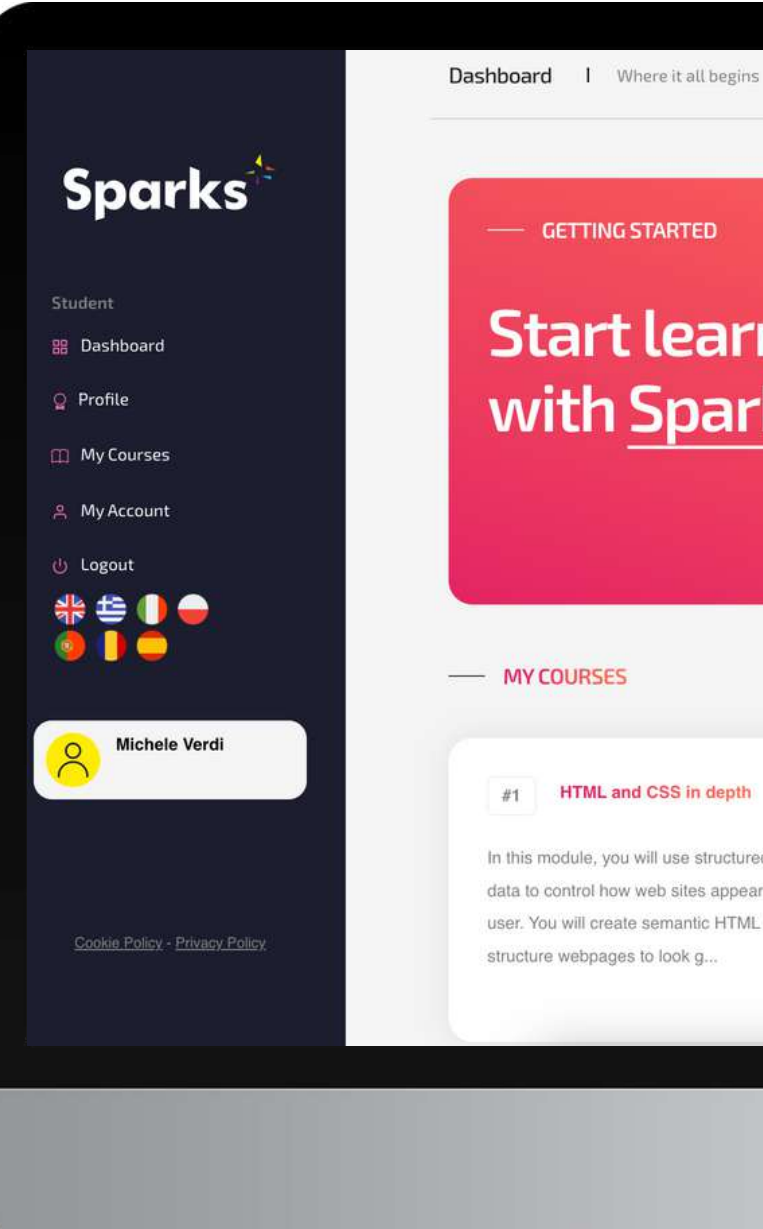

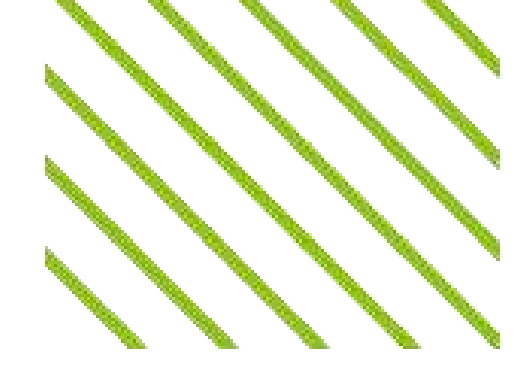

#### **Start learning** with Sparks!

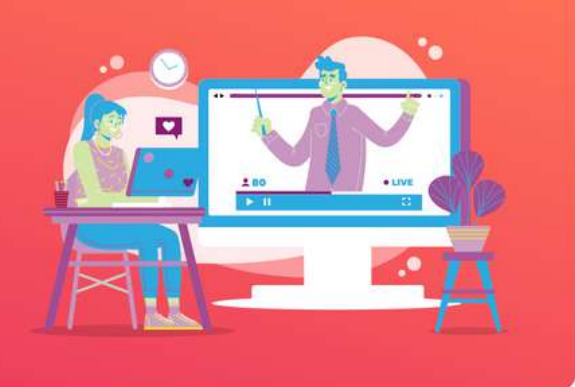

#### #1 HTML and CSS in depth

In this module, you will use structured semantic data to control how web sites appear to the user. You will create semantic HTML to structure webpages to look g ...

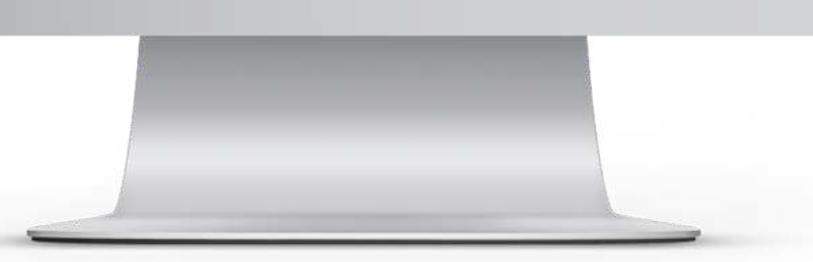

#### Sparks E-Learning Platform | Manuale di istruzioni per gli studenti

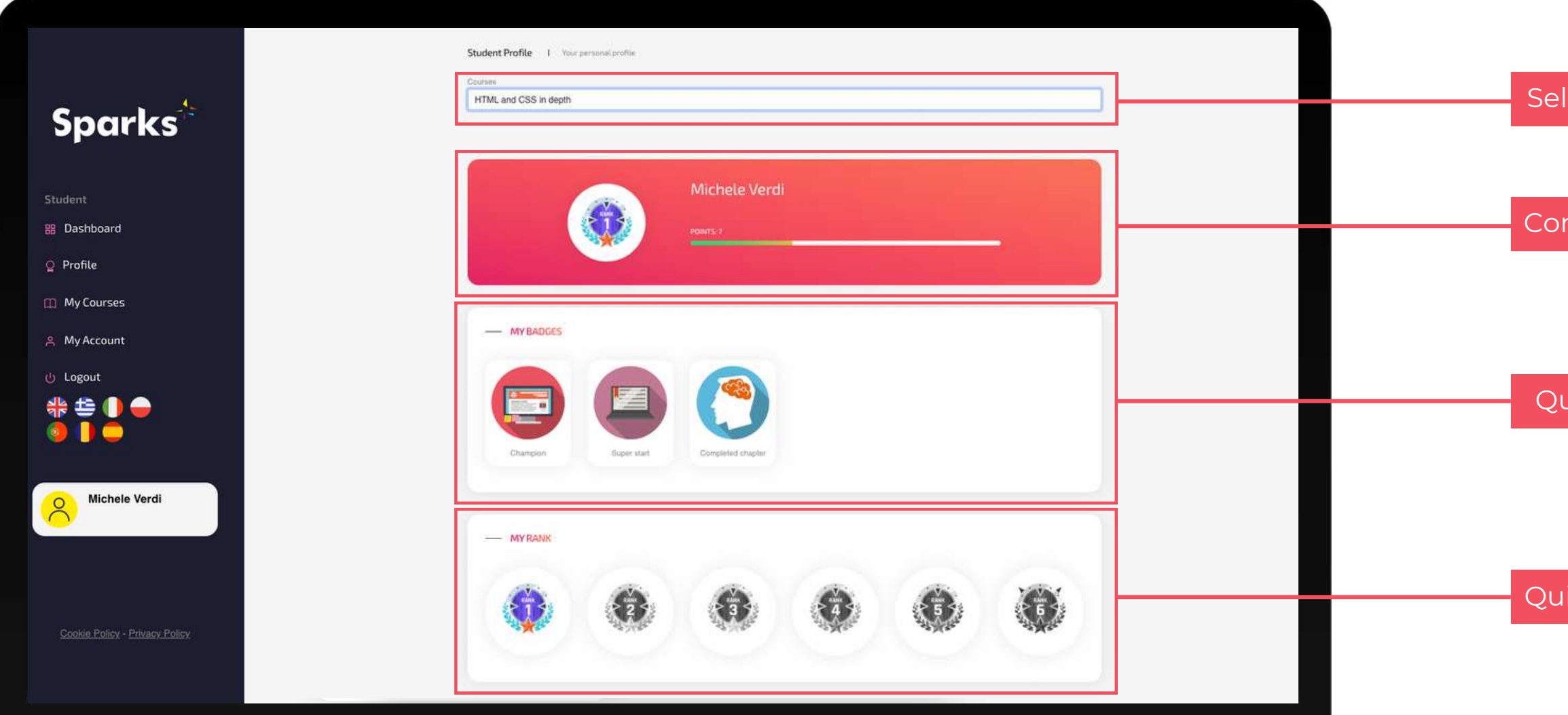

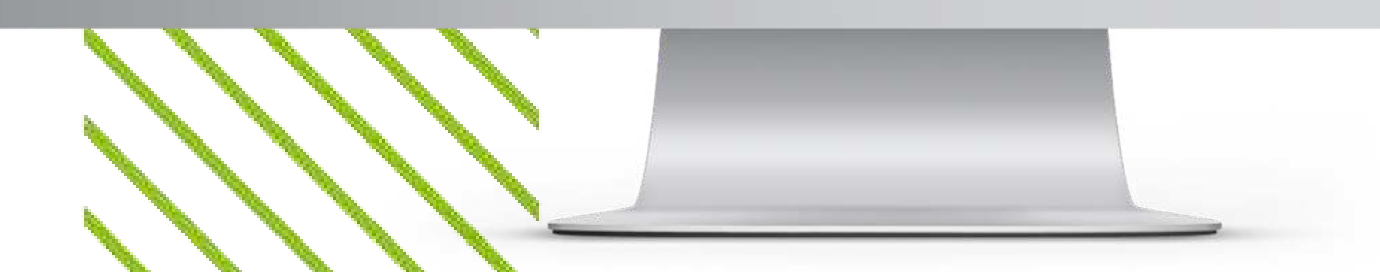

## **Your Profile**

In the Profile page, you can find an overview of your progress and achievements for each course you are enrolled into.

Selezionare il corso

Controllare i punti ottenuti nel corso

Qui sono presenti tutti i badge guadagnati nel corso

Qui è possibile visualizzare la propria posizione in classifica

# I tuoi corsi

La pagina "I miei corsi" consente di accedere a tutti i corsi a cui si è iscritti. In particolare, è possibile trovare sia i corsi completati (riquadro A nell'immagine a sinistra), sia quelli che si stanno frequentando. Per ogni corso sono disponibili le seguenti informazioni:

- il docente che ha creato il corso (B);
- il titolo e la descrizione del corso (C);
- il numero di lezioni e compiti completati (D);
- il pulsante per accedere al corso (E).

#### Let's take a look at a course together

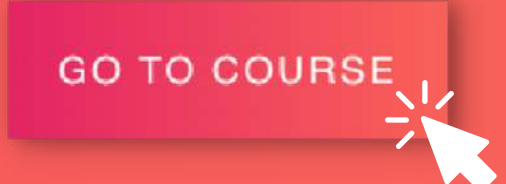

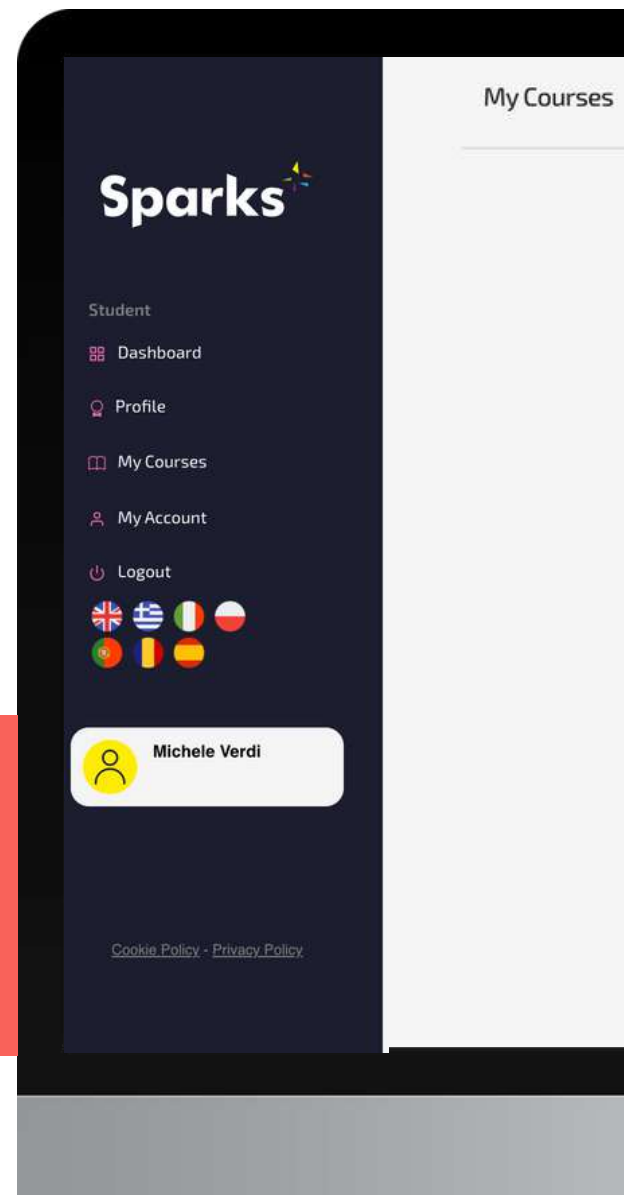

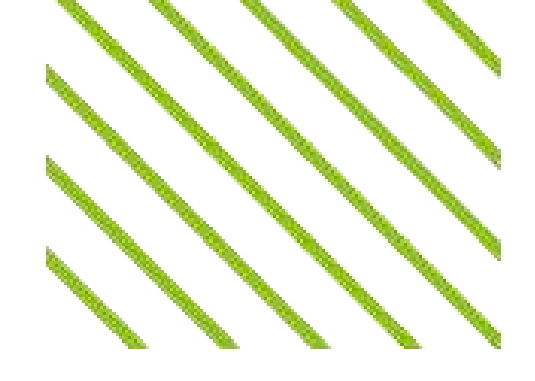

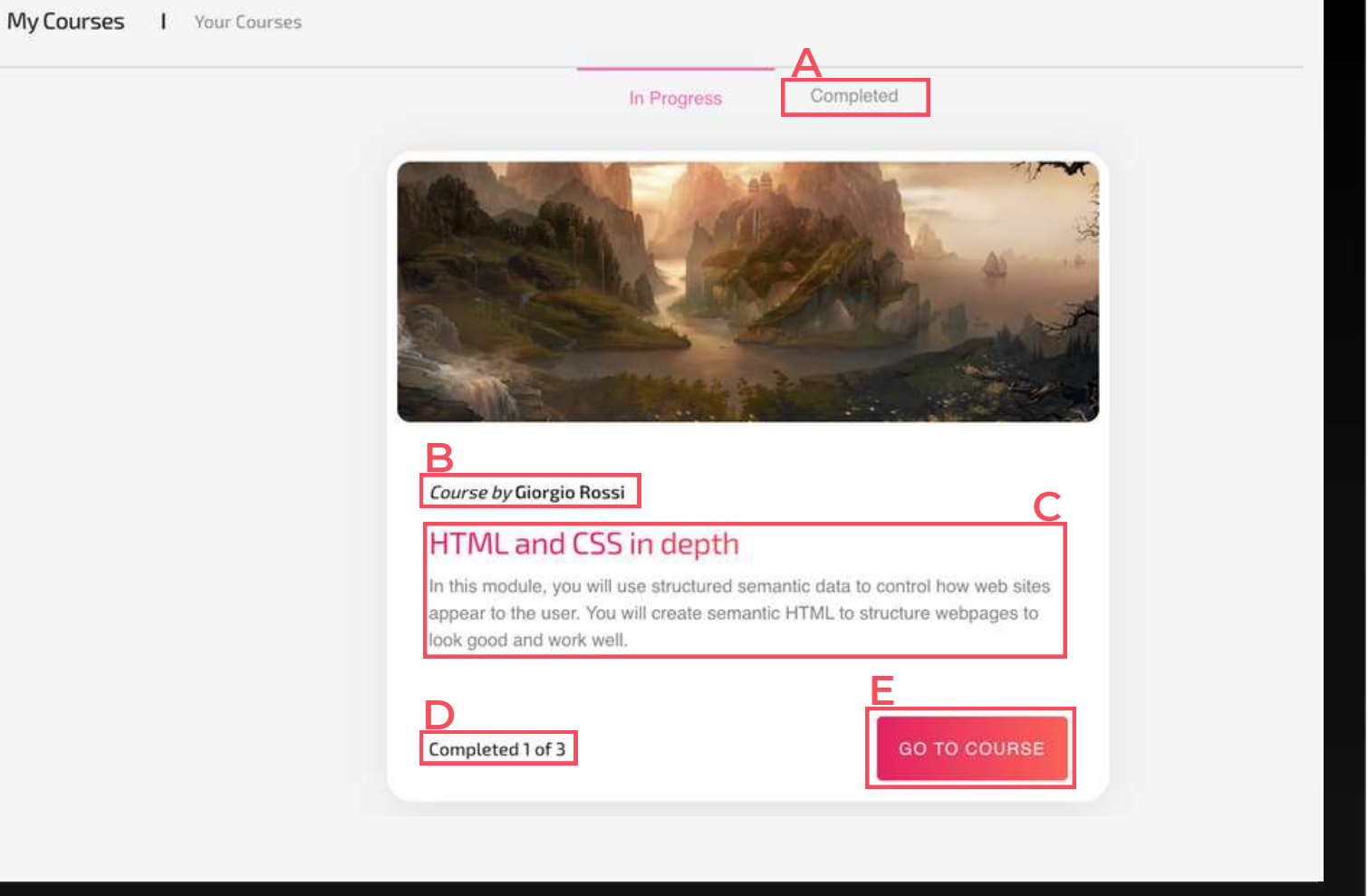

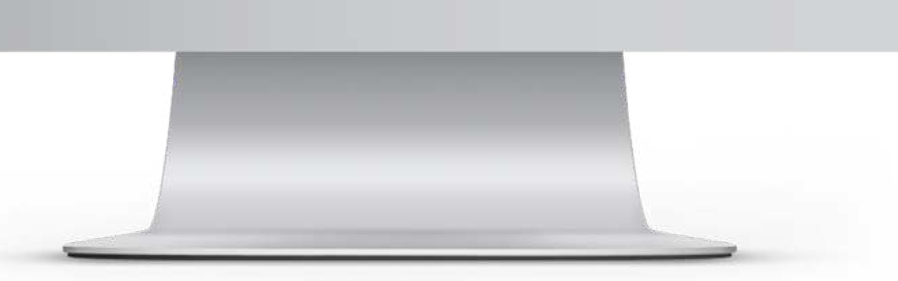

# Pagina del corso

#### Il vostro percorso di apprendimento in sintesi

Dopo aver cliccato su "Vai al corso", sarete indirizzati alla pagina del corso. Come mostrato nell'immagine sottostante, in questa schermata si può notare in alto a sinistra il nome del corso e dell'insegnante, mentre a destra il numero di punti guadagnati e la propria posizione nella classifica del corso. Al centro dello schermo sono presenti tutti i capitoli del corso, che presentano un segno di spunta colorato se la lezione o il compito è stato completato o un segno di spunta grigio se non è ancora stato completato.

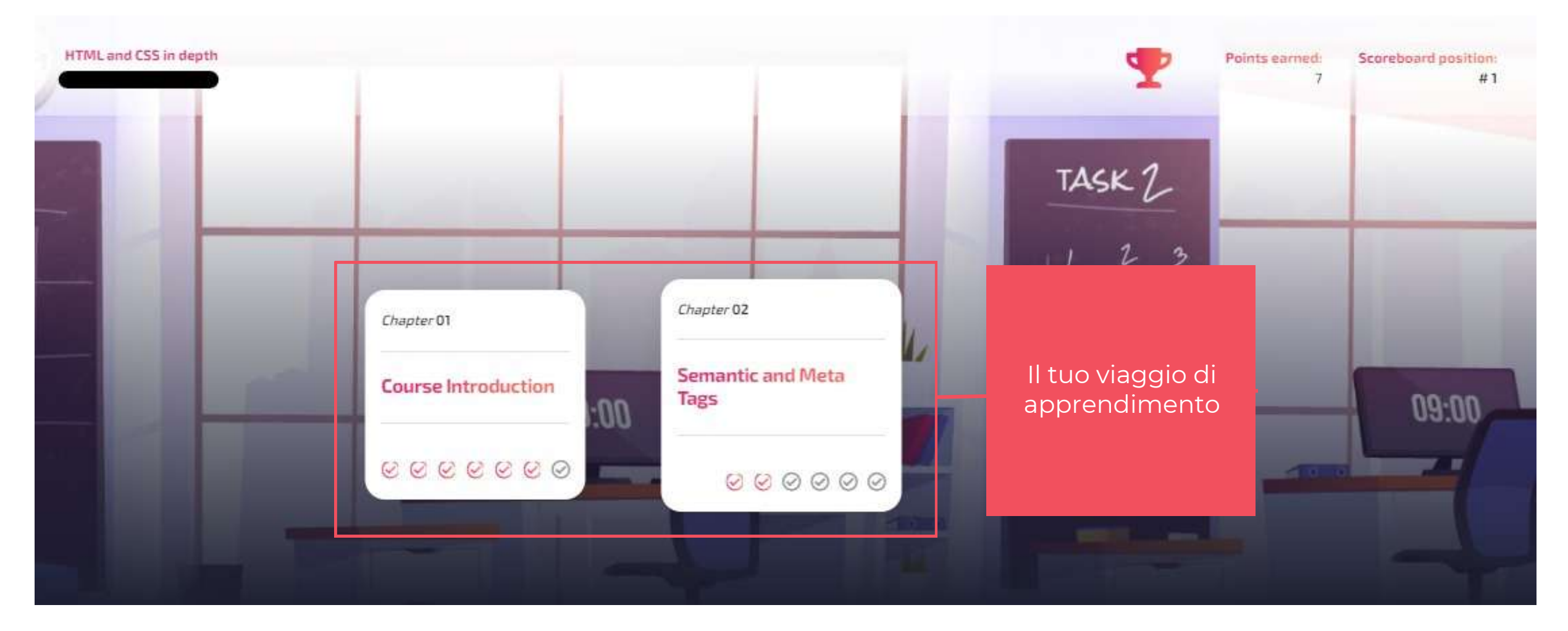

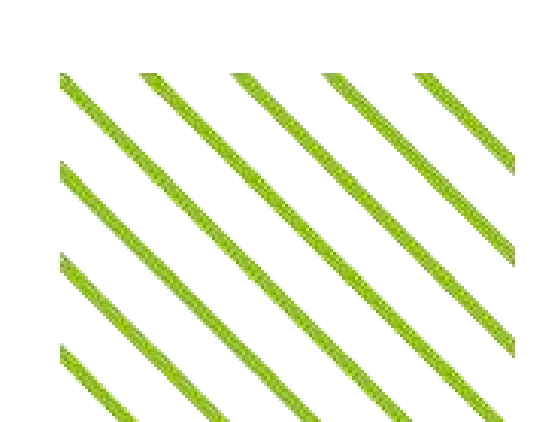

# Pagina del corso

#### Lezioni e compiti

Scorrendo la pagina del corso, si trova l'archivio dei materiali didattici, con le lezioni e i compiti del corso divisi per capitolo. Gli insegnanti possono aggiungere diversi tipi di lezioni: lezioni video, quiz, test pratici o altre risorse o contenuti esterni, riconoscibili dalle loro diverse icone.

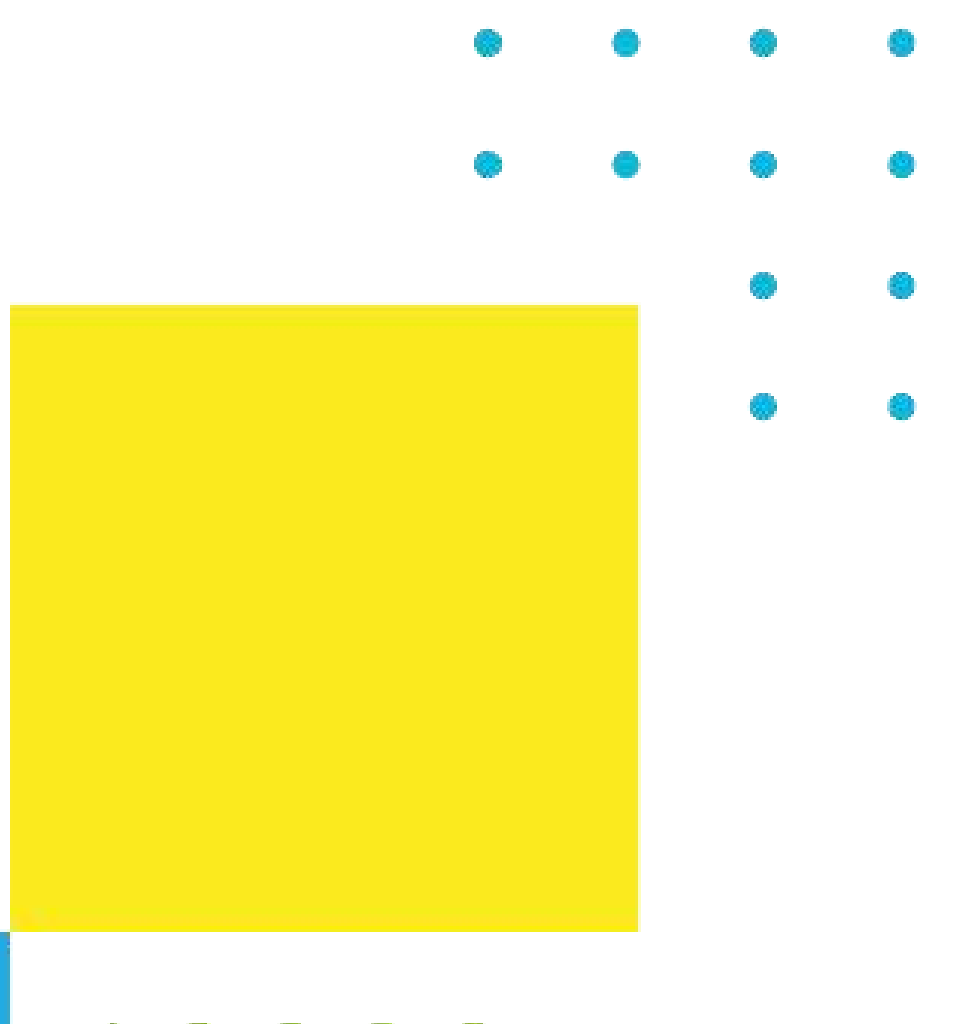

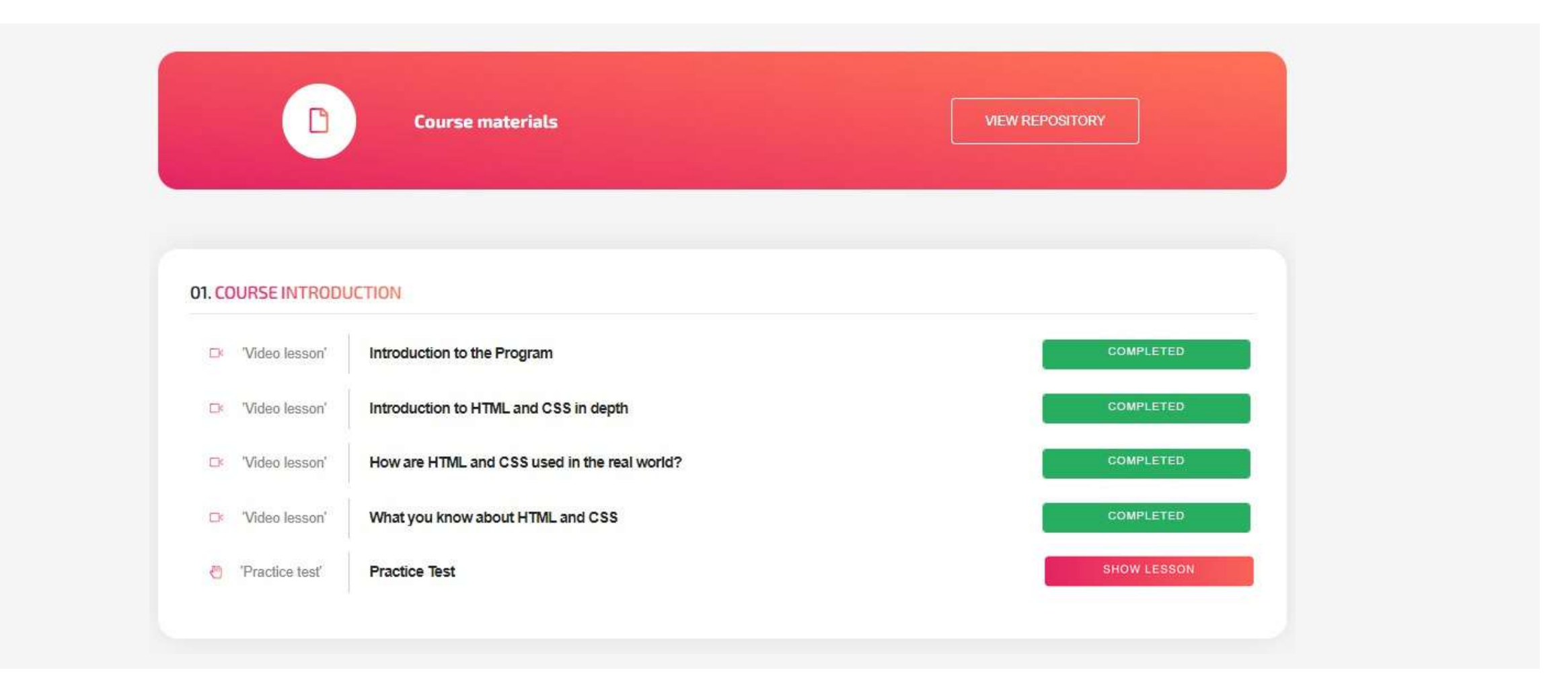

Qui è possibile vedere e rivedere le lezioni e i compiti completati, nonché accedere a quelli ancora da completare, facendo clic su **show LESSON** 

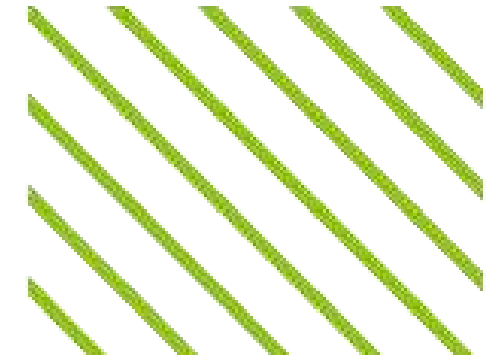

# Pagina del corso

#### Archivio

Facendo clic su "Visualizza archivio", si viene reindirizzati a una nuova pagina in cui è possibile trovare i file messi a disposizione dagli insegnanti o da altri studenti, nonché caricare i propri contenuti (se abilitati dall'insegnante). È possibile vedere il proprietario del documento, il titolo, i punti necessari per scaricarlo e un pulsante "Opzioni" che mostra tutti i dettagli.

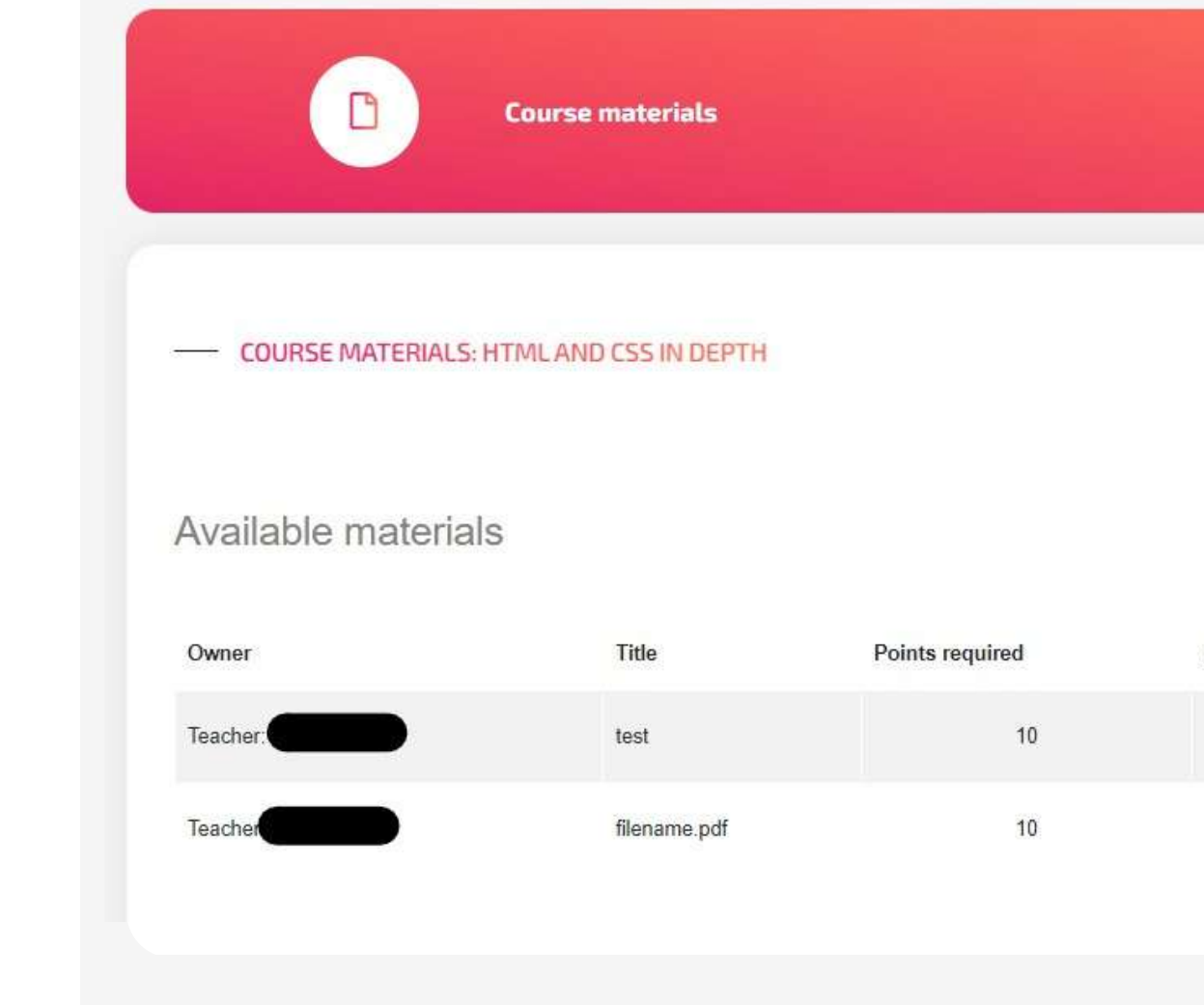

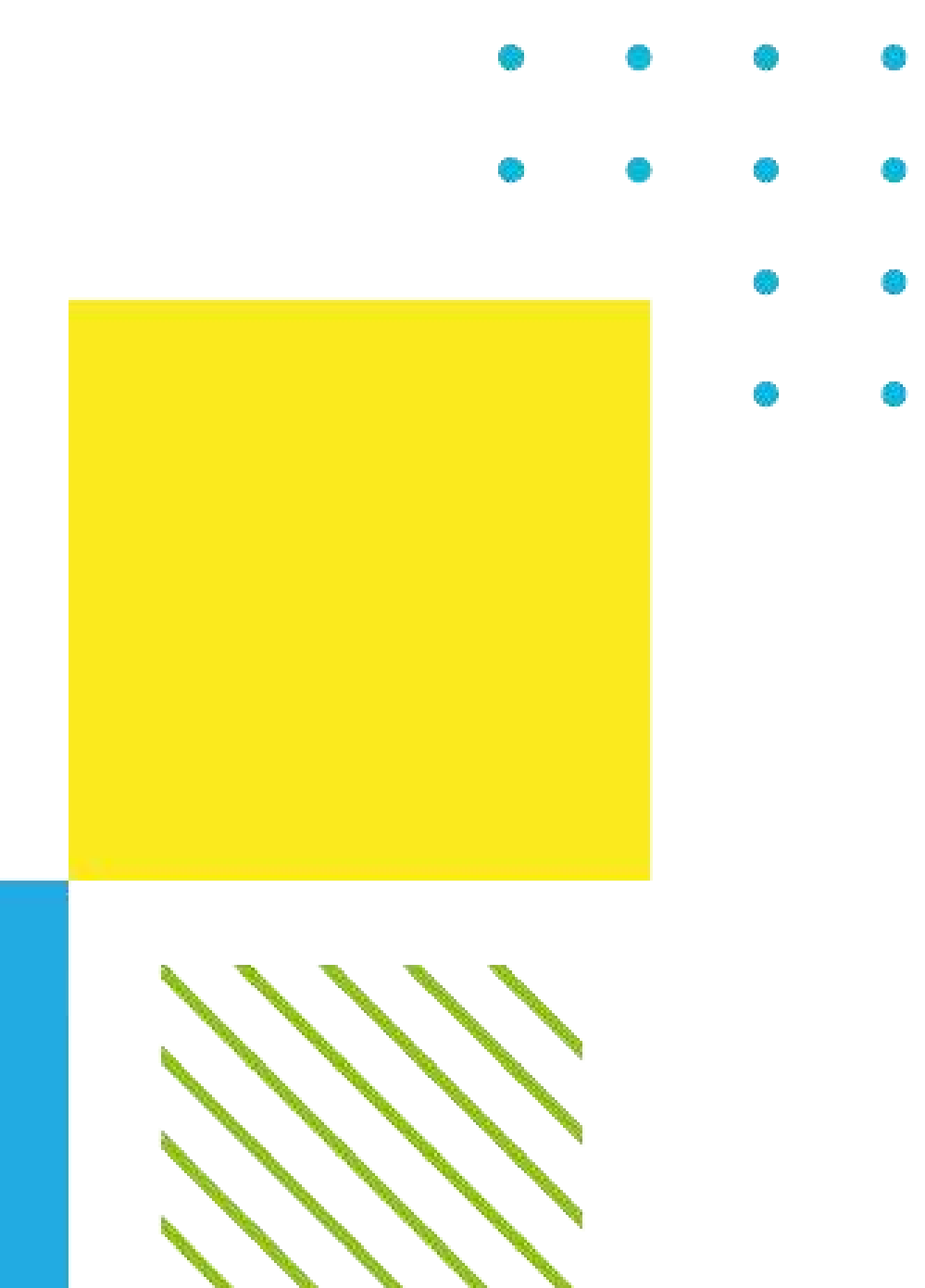

| VIE      | WREPOSITORY        |                                           |
|----------|--------------------|-------------------------------------------|
| ← в      | ACK TO COURSE SYLI | ABUS                                      |
| Download | Options            | Upload your content                       |
| *        | OPTIONS            | Description  Description  UPLOAD DOCUMENT |
|          |                    |                                           |

# Supporto

### Ci auguriamo che abbiate una grande esperienza di apprendimento sulla nostra piattaforma

Se avete bisogno di supporto tecnico o di assistenza, o se volete suggerire qualche miglioramento, non esitate a scriverci all'indirizzo e-mail help@projectsparks.eu

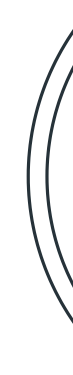

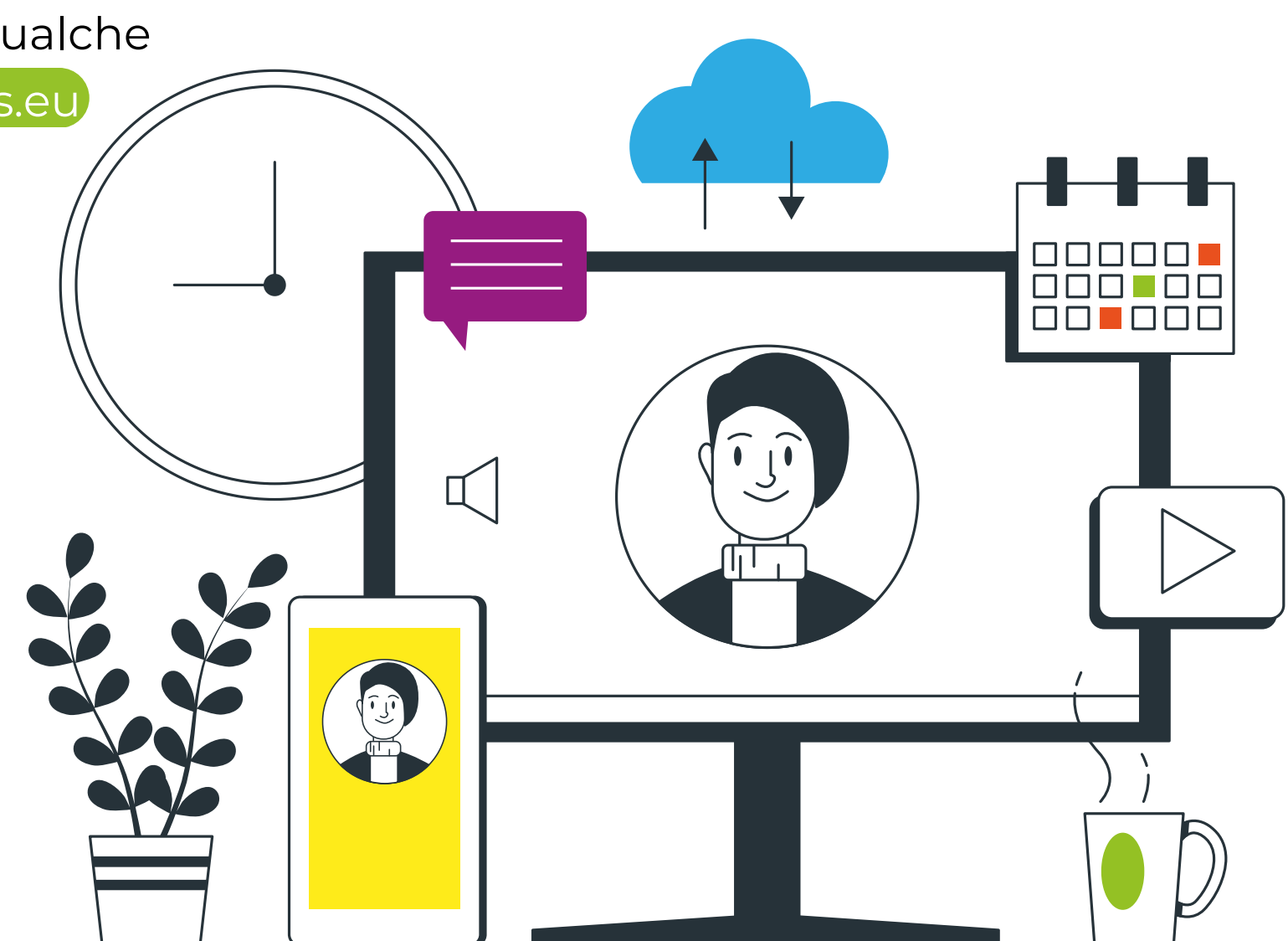

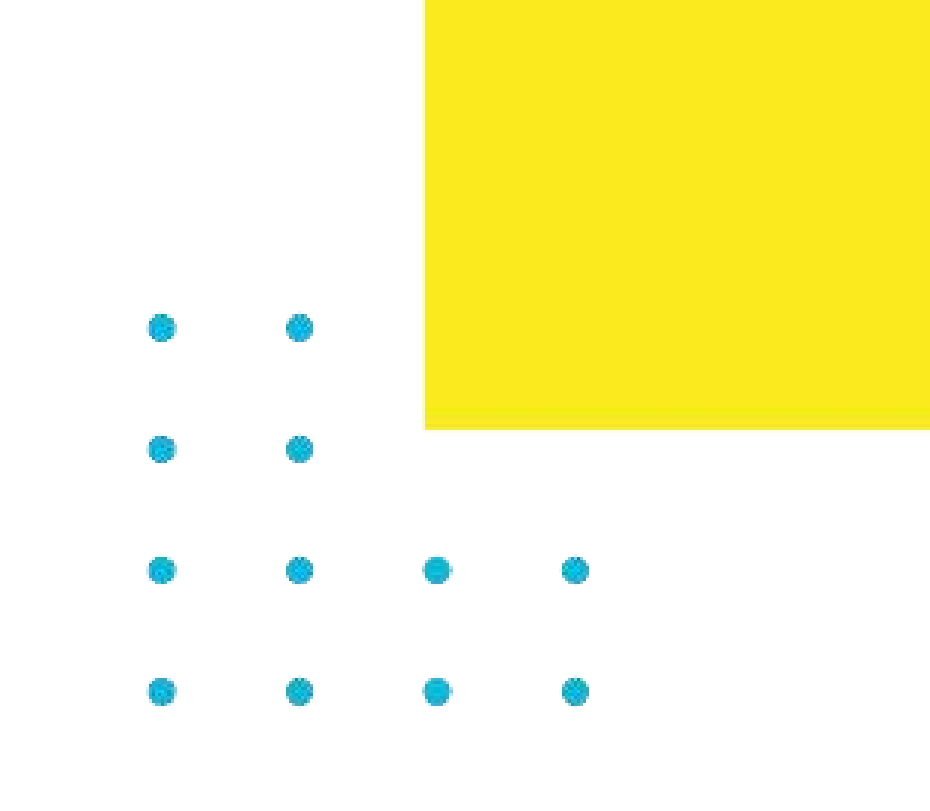